SKŁADANIE WNIOSKU O SUBWENCJĘ PFR TARCZA 2.0 DLA MŚP

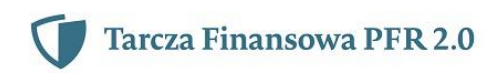

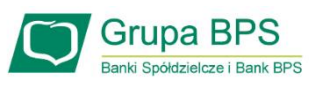

# **Przed wnioskiem:**

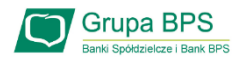

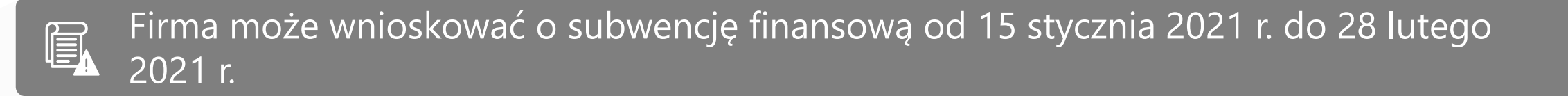

- Firma musi być wpisana do Krajowego Rejestru Sądowego (KRS) lub Centralnej Ewidencji i Informacji o Działalności Gospodarczej (CEiDG)
- W przypadku ubiegania się o subwencję finansową będzie wymagane złożenie pliku JPK\_V7M lub JPK\_V7K do organu podatkowego, z wyprzedzeniem umożliwiającym przeprocesowanie danych przez organ podatkowy i przekazanie danych do PFR - co najmniej 7 dni kalendarzowych. Złożenie wniosku o subwencję wcześniej rodzi ryzyko jego odrzucenia przez PFR.

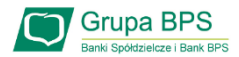

# Zanim złożysz wniosek:

Upewnij się, że **dane firmy** widoczne w bankowości elektronicznej są aktualne (zgodnie z wpisem we właściwym rejestrze).

- Zweryfikuj czy posiadasz odpowiednie umocowanie do złożenia wniosku i zawarcia umowy subwencji w formie elektronicznej (wydruk z CEIDG, odpis z KRS lub pełnomocnictwo).Jeśli z odpisu KRS lub z wydruku z CEIDG nie wynika uprawnienie do samodzielnej reprezentacji przedsiębiorcy przez osobę składającą wniosek, niezbędne jest załączenie pełnomocnictwa (zgodnego ze wzorem dostępnym na <u>stronie PFR</u>) podpisanego wyłącznie kwalifikowanym podpisem elektronicznym (UWAGA: profil zaufany nie spełnia warunków kwalifikowanego podpisu).
- Sprawdź czy na dzień 31 grudnia 2019 r. oraz 1 listopada 2020 r. oraz na dzień składania wniosku prowadziłeś działalność gospodarczą w ramach przynajmniej jednej z <u>branż wskazanych przez PFR</u>.

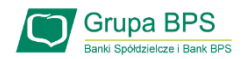

# Zanim złożysz wniosek:

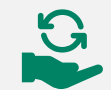

Przygotuj informację dotyczącą wysokości Przychodów:

- Przygotuj informacje o wysokości Przychodów w wybranych przez Ciebie okresach do porównania:
  - > od 1 kwietnia 2020 do 31 grudnia 2020 w porównaniu z analogicznym okresem roku 2019, albo
  - > od 1 października 2020 do 31 grudnia 2020 w porównaniu z analogicznym okresem roku 2019.
- Przygotuj informacje o faktycznych i prognozowanych:
  - > Przychodach w miesiącach:
    - styczeń, luty, marzec, listopad i grudzień roku 2019,
    - listopad i grudzień roku 2020,
    - styczeń, luty i marzec roku 2021;
  - kosztach stałych w miesiącach:
    - listopad i grudzień roku 2020,
    - styczeń, luty i marzec roku 2021

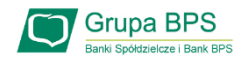

# Zanim złożysz wniosek:

Przygotuj informację o liczbie zatrudnionych pracowników:

- Przygotuj informację o liczbie zatrudnionych pracowników:
  - na potrzeby ustalenia statusu przedsiębiorcy (MŚP) na dzień 31 grudnia 2019 r., a w przypadku braku jakiegokolwiek pracownika na dzień 31 lipca 2020 r.

Przez pracownika rozumie się osobę zatrudnioną wyłącznie na podstawie umowy o pracę w przeliczeniu na pełne etaty z wyłączeniem pracowników przebywających na urlopach macierzyńskich, ojcowskich, rodzicielskich, wychowawczych lub zatrudnionych w celu przygotowania zawodowego,

na potrzeby wyliczenia kwoty subwencji finansowej na dzień 30 września 2020 r. Za pracownika uważa się osobę fizyczną, która była zgłoszona przez przedsiębiorcę do ubezpieczenia społecznego w przeliczeniu na pełny wymiar czasu pracy lub osobę współpracującą z przedsiębiorcą, niezależnie od formy prawnej tej współpracy (np. umowy cywilnoprawne) oraz na którą przedsiębiorca odprowadza składki na ubezpieczenie społeczne. Wlicza się także osoby np. na urlopach wychowawczych, macierzyńskich, ojcowskich.

| -                    |                                      | Suma środków na ra   | chunkach i lokatach 624 ( | 603,52PLN , 550,00EUR   |
|----------------------|--------------------------------------|----------------------|---------------------------|-------------------------|
| LOKATY               | Nazwa i numer rachunku 🔨             | Dostępne środki      | Waluta                    |                         |
| KREDYTY              | ∠ JUDO FITNESS CLUB "SHOGUN" GRZEGOR | Z KRYCZKA Suma       | środków na rachunkach i   | lokatach 2 562,92 PLN   |
| ~                    | ☑ ADAM KRĘC MONO-NEX                 | S                    | uma środków na rachunka   | ach i lokatach 0,00 PLN |
| KARTY                | ☑ ADAMIETZ RAJMUND PPHU ADAMIETZ     | Suma środków na rach | unkach i lokatach 325 46  | 2,38 PLN , 550,00 EUR   |
| -                    |                                      | Suma śr              | odków na rachunkach i lol | katach 293 816,58 PLN   |
|                      | ン MARKO" STEFAN MARKIEWICZ SPÓŁKA JA | AWNA Sum             | a środków na rachunkach   | i lokatach 799,25 PLN   |
| Robokh               | Poprzednia strona                    | 1 2                  |                           | Następna strona >       |
| Twoi odbiorcy        | ⊻ KARTY                              |                      |                           |                         |
| Wnioski i dyspozycje |                                      |                      |                           |                         |
| Wiadomości           |                                      |                      |                           |                         |
| Moia firma           |                                      |                      |                           |                         |

Aby złożyć Wniosek o Subwencję Tarcza 2.0 lub sprawdzić status lub sprawdzić status Wniosku należy w menu bocznym wybrać przycisk "Wniosek Tarcza".

|                                           | WNIOSEK TARCZA | POTWIERDZENIE UMOCOWANIA | WNIOSEK TARCZA 2      | <                  |  |
|-------------------------------------------|----------------|--------------------------|-----------------------|--------------------|--|
| LOKATY                                    |                |                          |                       |                    |  |
| KREDYTY                                   |                | Numer wniosku            | Data złożenia wniosku |                    |  |
| KARTY                                     |                | PFR00000001149           | 14.05                 | .2020              |  |
| TWOJE<br>PRODUKTY                         |                | PFR00000001025           | 16.11                 | .2020              |  |
| Twoi odbiorcy                             |                | PFR00000001130           | 16.11                 | .2020              |  |
| Wnioski i dyspozycje                      |                | PFR00000001103           | 16.11                 | .2020              |  |
| Wiadomości<br>Moja firma                  |                | PFR00000001024           | 16.11.2020            |                    |  |
| Wniosek Tarcza                            |                | PFR00000001065           | 21.11                 | .2020              |  |
| Kalendarz V                               |                | PFR00000001101           | 21.11                 | .2020              |  |
| Notatki V                                 |                | PFR00000001028           | 03.12                 | .2020              |  |
| Akcja EKO Bank<br>POSADŹ DRZEWO<br>M@ILEM |                |                          | Sprawdź status wniosk | u > Nowy wniosek > |  |

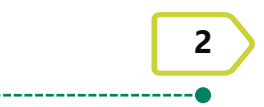

W celu złożenia Wniosku o Subwencję Tarcza 2.0 przejdź do zakładki "Wniosek Tarcza 2".

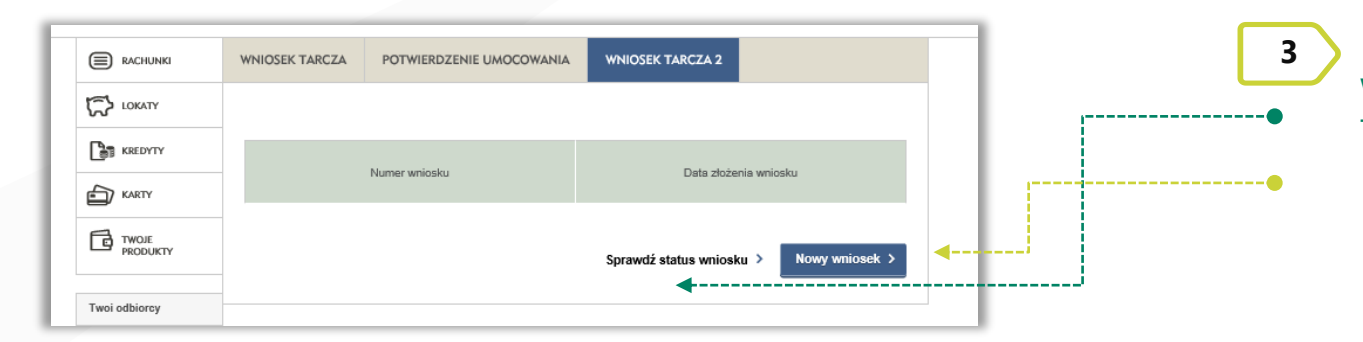

W celu sprawdzenia statusu Wniosku o Subwencję Tarcza 2.0 wybierz przycisk "Sprawdź status wniosku".

W celu złożenia Wniosku o Subwencję Tarcza 2.0 wybierz przycisk "Nowy wniosek".

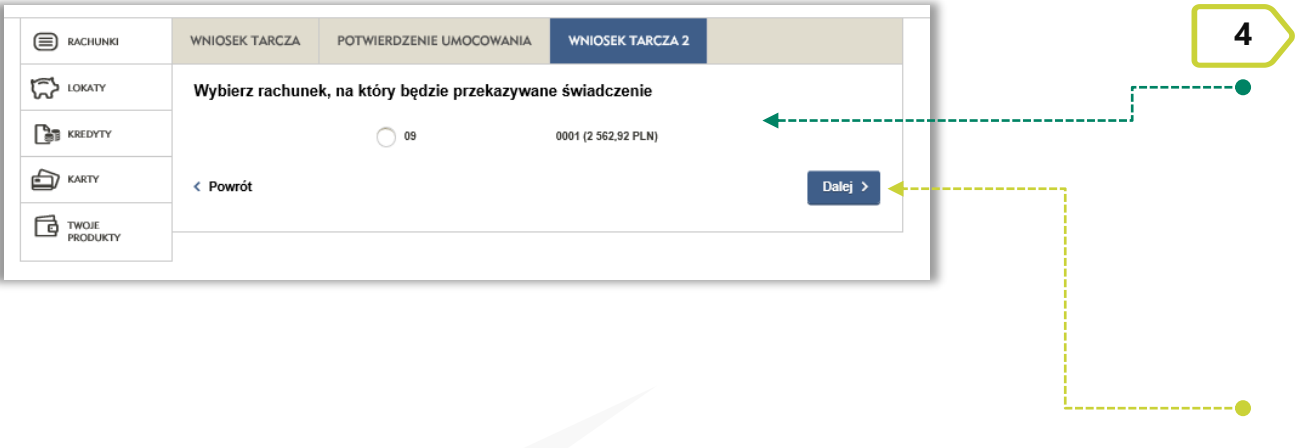

Wybierz rachunek Banku, na który ma być przekazana kwota Subwencji z Tarczy 2.0.

#### UWAGA!

Wybrany rachunek musi być firmowym rachunkiem rozliczeniowym prowadzonym w PLN. Nie może to być rachunek techniczny, VAT, walutowy, czy rachunek oszczędnościowo rozliczeniowy.

Po wybraniu przycisku "Dalej" zostaniesz przekierowany na Wniosek o Subwencję Tarcza 2.0.

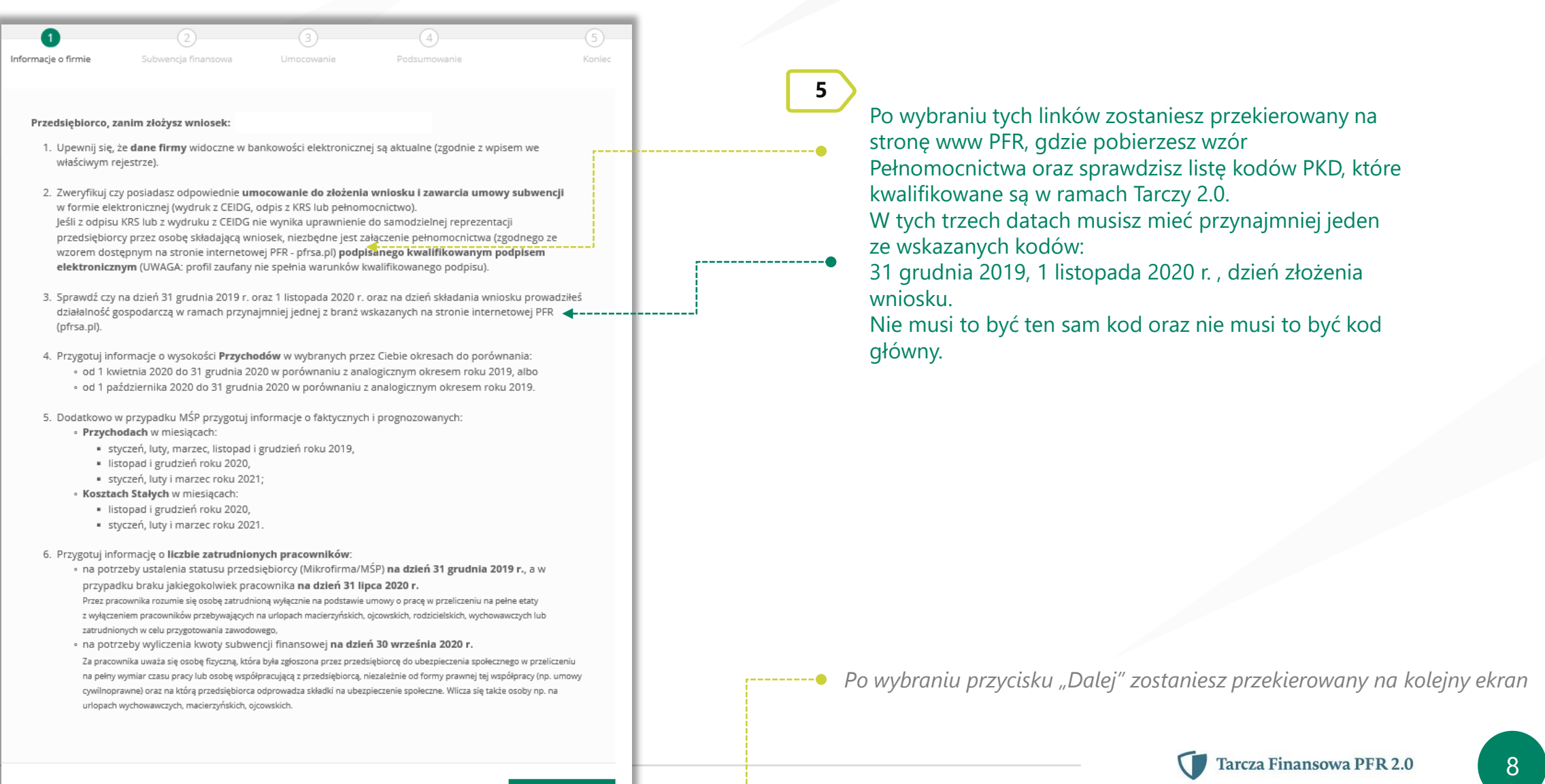

Grupa BPS

Dalei

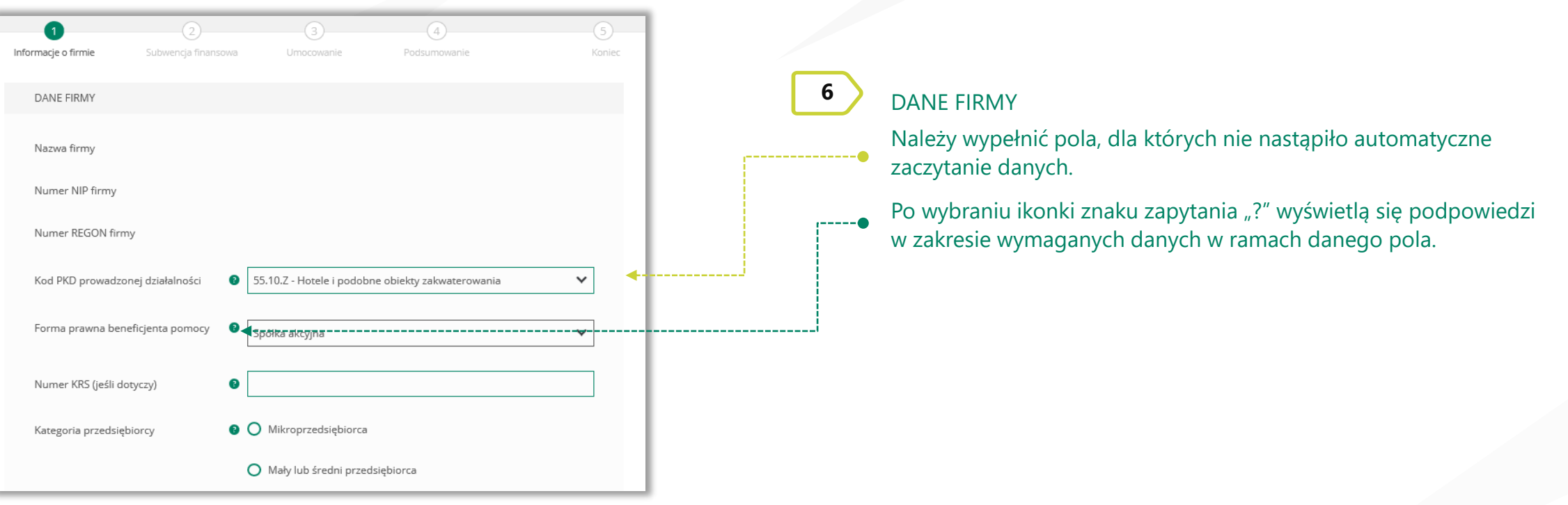

W polu Kategoria przedsiębiorcy należy wybrać:

Mikroprzedsiębiorca – jeżeli zatrudnienie w firmie na dzień 31.12.2019 r., a w przypadku braku jakiegokolwiek pracownika na tę datę - na dzień 31 lipca 2020 r., nie przekraczało 9 pracowników (z wyłączeniem właściciela/i), a roczny obrót lub suma bilansowa nie przekracza 2 mln euro;

Mały lub średni przedsiębiorca – jeżeli zatrudnienie w firmie na dzień 31 grudnia 2019 r., a w przypadku braku jakiegokolwiek pracownika na tę datę - na dzień 31 lipca 2020 r., nie przekraczało 249 pracowników (z wyłączeniem właściciela/i), a roczny obrót nie przekracza 50 mln EUR lub suma bilansowa nie przekracza 43 mln EUR.

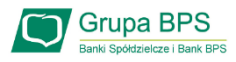

| 6        | ) | $\mathbf{c}$ |
|----------|---|--------------|
| - 11     |   |              |
|          | E | A            |
| <b>٦</b> | - | HA I         |

Duży przedsiębiorca może uczestniczyć w Programie na takich warunkach jak MŚP, jeżeli:

a) 25% lub więcej jego kapitału zakładowego lub praw głosu jest bezpośrednio lub pośrednio kontrolowane, wspólnie lub indywidualnie, przez jeden lub więcej organów publicznych, przy czym w każdym przypadku przedsiębiorstwo samodzielnie (bez wspólników i podmiotów powiązanych) zatrudnia do 249 pracowników, a roczny obrót nie przekracza 50 mln EUR lub jego suma bilansowa nie przekracza 43 mln EUR oraz

- b) nie jest Mikroprzedsiębiorcą,
- c) nie skorzystał z programu Tarcza finansowa Polskiego Funduszu Rozwoju dla Dużych Firm.

Przedsiębiorca oświadcza, że: (i) na dzień 31 grudnia 2019 r. był oraz (ii) na dzień zawarcia niniejszej Umowy jest przedsiębiorcą w rozumieniu art. 4 ust. 1 i 2 Prawa Przedsiębiorców wpisanym do: Centralnej Ewidencji i Informacji o Działalności Gospodarczej albo rejestru przedsiębiorców Krajowego Rejestru Sądowego

🔿 Tak 🛛 🔿 Nie

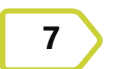

DANE FIRMY

Firma musi być wpisana do Krajowego Rejestru Sądowego (KRS) lub Centralnej Ewidencji i Informacji o Działalności Gospodarczej (CEiDG), aby móc dalej składać wniosek.

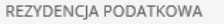

Przedsiębiorca oświadcza, że posiada rezydencję podatkową na terenie Europejskiego Obszaru Gospodarczego oraz jego główny Beneficjent Rzeczywisty nie posiada rezydencji podatkowej w "raju podatkowym".

**4**-----

🔿 Tak 🔷 Nie

#### REZYDENCJA PODATKOWA

Przedsiębiorca oświadcza, że posiada rezydencję podatkową na terenie Europejskiego Obszaru Gospodarczego oraz jego główny Beneficjent Rzeczywisty nie posiada rezydencji podatkowej w "raju podatkowym".

🔵 Tak 💿 Nie

Przedsiębiorca oświadcza, że w związku z oświadczeniem o nieposiadaniu przez Beneficjenta rezydencji podatkowej na terenie Europejskiego Obszaru Gospodarczego lub posiadaniu rezydencji podatkowej przez głównego Beneficjenta Rzeczywistego Beneficjenta w "raju podatkowym", Beneficjent zobowiązuje się, jeśli nie ma rezydencji podatkowej na terenie Europejskiego Obszaru Gospodarczego, przenieść rezydencję podatkową na teren Europejskiego Obszaru Gospodarczego, oraz, jeśli główny Beneficjent Rzeczywisty Beneficjenta ma rezydencję podatkową w "raju podatkowym", spowodować, że główny Beneficjent Rzeczywisty Beneficjenta przeniesienie rezydencję podatkową na teren Europejskiego Obszaru Gospodarczego, w terminie 9 miesięcy od dnia udzielenia Subwencji Finansowej.

🔿 Tak 🔷 Nie

8

Należy wybrać odpowiednią odpowiedź przy tym oświadczeniu. W przypadku zaznaczenia opcji "NIE" pojawi się kolejny ekran.

Należy odznaczyć akceptację tego oświadczenia, aby móc przejść dalej.

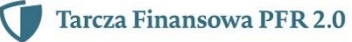

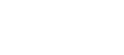

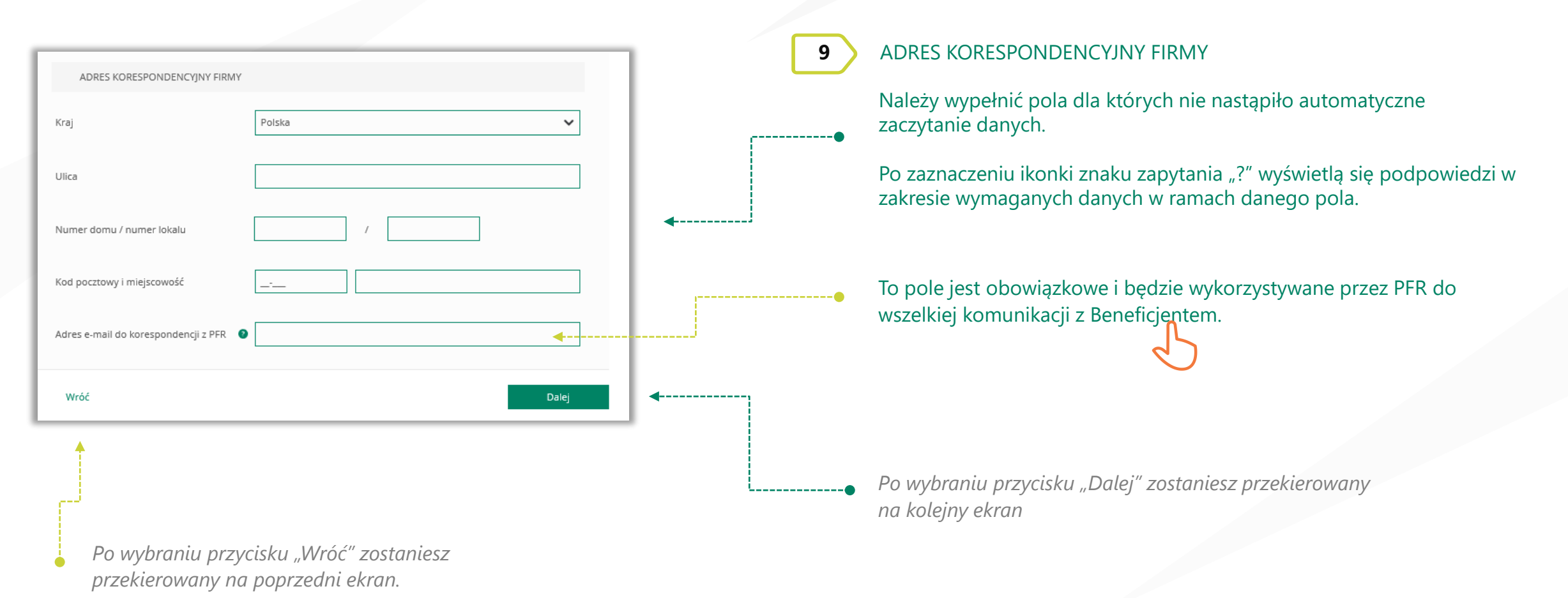

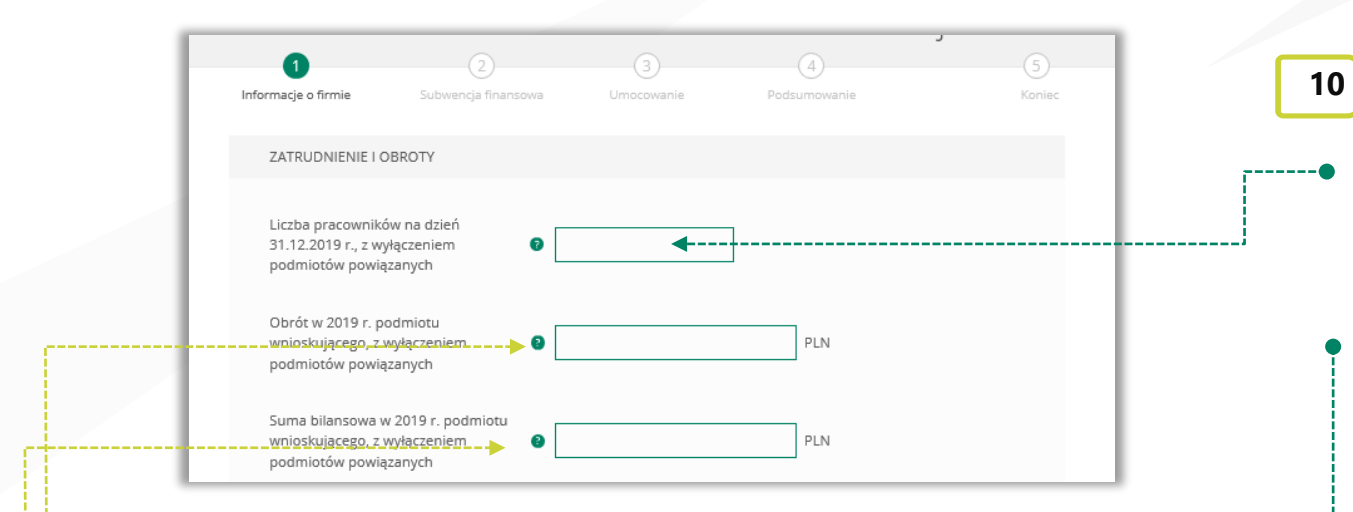

Należy podać wartość (netto w PLN) obrotów gospodarczych i sumy bilansowej w 2019 roku w celu ustalenia statusu MŚP. O tym, czy firma kwalifikuje się jako MŚP decydują dwa czynniki. Pierwszym jest zatrudnienie, natomiast drugim roczny obrót za 2019 r. nie przekraczał 50 mln EUR lub suma bilansowa w 2019 r. nie przekraczała 43 mln EUR. Przy czym wystarczy tylko, aby jeden z elementów kryterium finansowego nie przekraczał limitu przewidzianego dla MŚP, aby cały warunek kryterium finansowego został spełniony.

#### Przykład

Przedsiębiorca zatrudniający 100 pracowników, którego obrót wynosi 60 mln EUR, a suma bilansowa 30 mln EUR, jest MŚP, gdyż jeden z elementów stanowiących kryterium finansowe mieści się w granicach ustalonych przez PFR. Biorąc pod uwagę wyłącznie kryterium finansowe, podmiot nie będzie MŚP, tylko wtedy, gdy obie wartości (obrót i suma bilansowa) będą powyżej progów ustalonych przez PFR.

#### ZATRUDNIENIE I OBROTY

Należy podać liczbę pracowników zatrudnionych przez przedsiębiorcę na dzień 31.12.2019 r. - nie więcej niż 249 pracowników. Na potrzeby ustalenia statusu MŚP przez pracownika należy rozumieć osobę zatrudnioną na podstawie umowy o pracę, przy czym za pracowników nie uważa się pracowników na urlopach macierzyńskich, ojcowskich, rodzicielskich, wychowawczych lub zatrudnionych w celu przygotowania zawodowego.

W przypadku braku jakiegokolwiek pracownika na tę datę – należy w tym polu wpisać "0" i w kolejnym polu należy podać liczbę pracowników na dzień 31 lipca 2020 r.

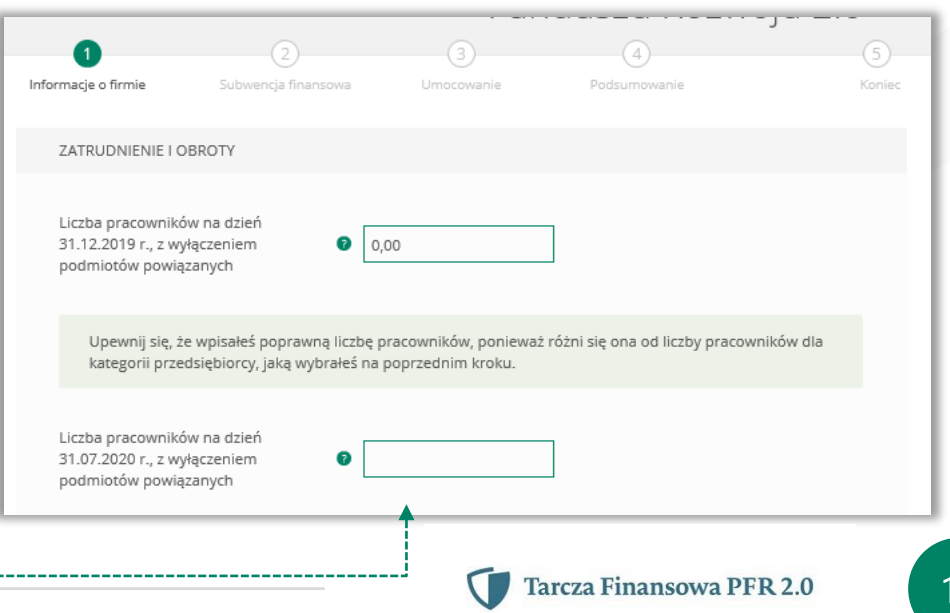

13

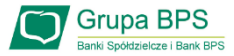

#### ZGODY I OŚWIADCZENIA

Należy odznaczyć akceptację poszczególnych oświadczeń.

11

| ZGODY I OŚWIADCZENIA                                                                                                    |           | (TAK oznacza złożone oświadczenie w treści przedstawionej poniżej, NIE oznacza nie złożenie takiego oświadczenia.<br>Nie uznaje się za zaległość<br>(I) rozłożenia płatności na raty lub jej odroczenia, lub                                                                                                    |
|----------------------------------------------------------------------------------------------------|-----------|----------------------------------------------------------------------------------------------------|
| Przedsiębiorca oświadcza, że jest MŚP albo Dużym Przedsiębiorcą                                                                                                    |           | (ii) rozlozenia pratrost na raty rub jej odroczenia, rub<br>(ii) zalegania z płatnościami podatków nieprzekraczającego trzykrotności wartości opłaty pobieranej przez<br>operatora wyznaczonego w rozumieniu Prawa Pocztowego za traktowanie przesyłki listowej jako przesyłki<br>polecone)                                                                             |
| Potwierdzenie statusu zgodnie z załącznikiem I do Rozporządzenia Komisji (UE) nr 651/2014 z dnia 17 czerwca<br>2014 r. uznającego niektóre rodzaje pomocy za zgodne z rynkiem wewnętrznym w zastosowaniu art.                                                                                                    | <b>,▶</b> | O Tak O Nie                                                                                                    |
| 107 i 108 i raktatu (Dz. U. U. L. z 2014 r. Nr 187, str. 1 z poźn. zm.). W przypadku gdy przedsiębiorca prowadzi<br>działalność w sektorze: (a) rolnym lub leśnym, zastosowanie ma załącznik I do Rozporządzenia Komisji (UE) nr<br>702/2014 z dnia 25 czerwca 2014 r. uznającym niektóre kategorie pomocy w sektorach rolnym i leśnym oraz na<br>obszarach wiejskich za zgodne z rynkiem wewnętrznym w zastosowaniu art. 107 i 108 Traktatu<br>o funkcjonowaniu Unii Europejskiej (Dz. U. UE. L. z 2014 r. Nr 193, str. 1 z późn. zm.); (b) rybołówstwa                                                                             |           | Przedsiębiorca oświadcza, że na dzień 31 grudnia 2019 roku, 1 listopada 2020, oraz dzień złożenia Wniosku,<br>prowadził działalność gospodarczą w ramach kodów PKD kwalifikujących Przedsiębiorcę do Programu 2.0,<br>wymienionych w Regulaminie.                                                                                                    |
| i akwakultury, zastosowanie ma załącznik I do Rozporządzenia Komisji (UE) nr 1388/2014 z dnia 16 grudnia<br>2014 r. uznającym niektóre kategorie pomocy udzielanej przedsiębiorstwom prowadzącym działalność<br>w zakresie produkcji, przetwórstwa i wprowadzania do obrotu produktów rybołówstwa i akwakultury za zgodne<br>z rynkiem wewnętrznym w zastosowaniu art. 107 i 108 Traktatu o funkcjonowaniu Unii Europejskiej (Dz. U. UE. L.<br>z 2014 r. Nr 369, str. 37).                                                                                                    | ↓<br>     | (Kody PKD muszą być kodami PKD ujawnionymi w rejestrze przedsiębiorców Krajowego Rejestru Sądowego albo<br>Centralnej Ewidencji i Informacji o Działalności Gospodarczej. Kod PKD nie musi być przeważającym kodem PKD<br>Przedsiębiorcy)<br>O Tak O Nie                                                                                                    |
| O Tak O Nie                                                                                                    |           | Przedsiebiorca oświadzza, że posiada przedsiebiorstwa powiazane lub przedsiebiorstwa partnerskie. Mónych dane                                                                                                    |
| Przedsiębiorca oświadcza, że na dzień:<br>(i) złożenia Wniosku prowadzi działalność gospodarczą, tj. działalność nie została zawieszona ani wykreślona<br>z Centralnej Ewidencji i Informacji o Działalności Gospodarczej albo rejestru przedsiębiorców Krajowego Rejestru<br>Sądowego<br>(ii) złożenia Wniosku nie otworzył likwidacji na podstawie Kodeksu Spółek Handlowych                                                                                                    |           | finansowe lub dane dotyczące zatrudnienia wpływają na status Przedsiębiorcy (w rozumieniu załącznika i do<br>Rozporządzenia Komisji (UE) nr 651/2014 z dnia 17 czerwca 2014 r. uznającego niektóre rodzaje pomocy za zgodne<br>z rynkiem wewnętrznym w zastosowaniu art. 107 i 108 Traktatu (Dz. U. UE. L. z 2014 r. Nr 187, str. 1 z późn. zm.)<br>("GBER")).<br>O Tak |
| (iii) złożenia Wniosku nie zostało w stosunku do niego otwarte postępowanie upadłościowe na podstawie ustawy<br>Prawo Upadłościowe oraz według najlepszej wiedzy Przedsiębiorcy nie istnieją przesłanki do złożenia wniosku<br>w przedmiocie ogłoszenia jego upadłości<br>(iv) złożenia Wniosku nie zostało otwarte postępowanie restrukturyzacyjne na podstawie Prawa<br>Restrukturyzacyjnego oraz według najlepszej wiedzy Przedsiębiorcy nie istnieją przesłanki do złożenia wniosku<br>w przedmiocie rozpoczęcia postępowania restukturyzacyjnego Przedsiębiorstwa<br>(v) 31 grudnia 2019 roku prowadził działalność gospodarczą |           | Przedsiębiorca oświadcza, że 25% lub więcej kapitału zakładowego lub praw głosu Przedsiębiorcy jest<br>bezpośrednio lub pośrednio kontrolowane, wspólnie lub indywidualnie, przez jeden lub więcej organów Publicznych.<br>Tak Nie                                                                                                    |
| (TAK oznacza złożone oświadczenie w przedstawionej treści w całości, NIE oznacza nie złożenie takiego<br>oświadczenia w całości.)<br>O Tak O Nie                                                                                                    |           | Wróć Dalej                                                                                                    |

Ó

Po wybraniu przycisku "Wróć" zostaniesz przekierowany na poprzedni ekran. Po wybraniu przycisku "Dalej" zostaniesz przekierowany na kolejny ekran

Przedsiębiorca oświadcza, że na dzień:

(i) 31 grudnia 2019 r., lub (ii) 31 grudnia 2020 r., lub

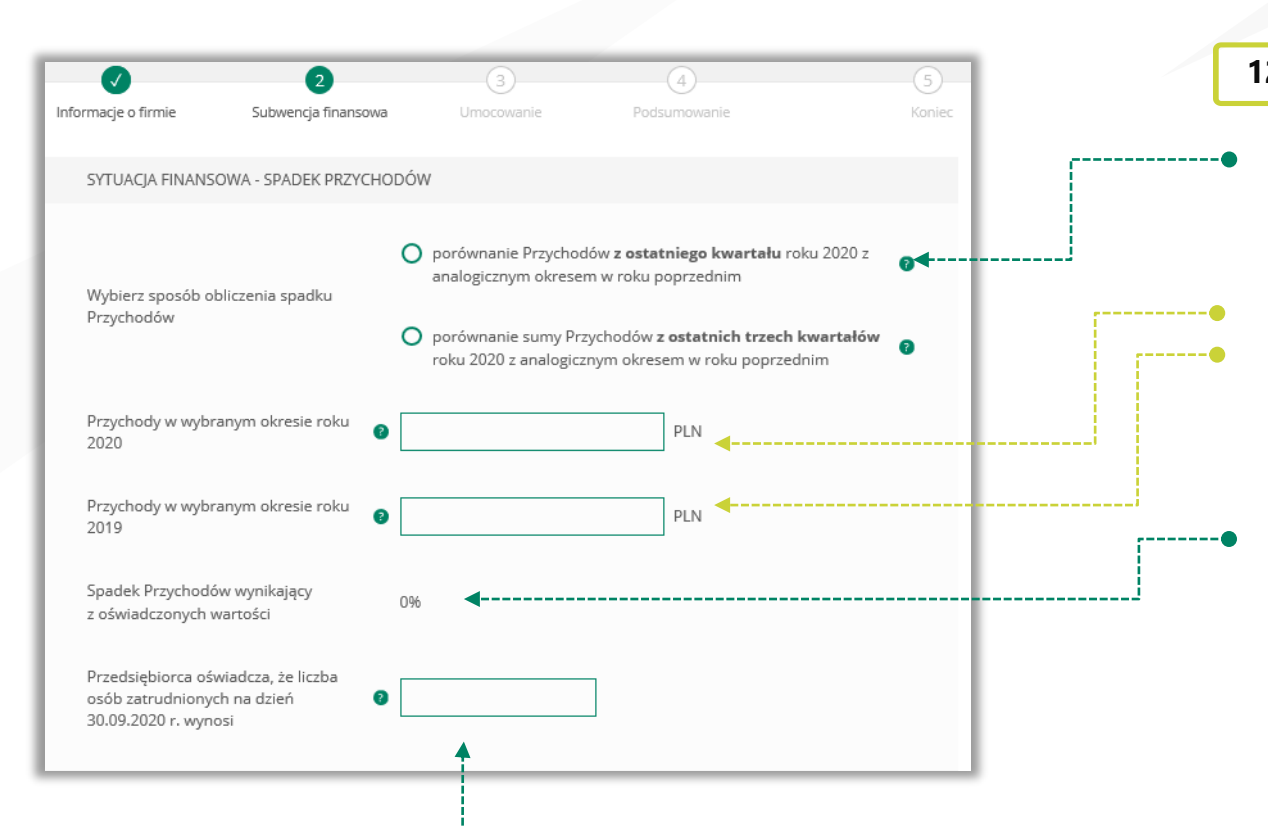

#### SPADEK PRZYCHODÓW

Wybierz jeden z okresów porównawczych do obliczenia spadku przychodów potrzebnych do określenia wartości progu subwencii.

Podaj przychody netto w wybranym okresie z roku 2020 i 2019 w celu obliczenia spadku przychodów.

Spadek przychodów zostanie wyliczony automatycznie na podstawie danych wprowadzonych w dwóch powyższych polach.

#### PAMIETAJ!

Aby ubiegać się o subwencję finansową minimalny spadek przychodów w wybranym okresie to 30%.

Należy podać liczbę pracowników zatrudnionych przez przedsiębiorcę na dzień 30.09.2020 r.

Na potrzeby wyliczenia kwoty subwencji finansowej przez pracownika należy rozumieć osobę fizyczną i) która zgodnie z przepisami polskiego prawa pozostaje z pracodawcą w stosunku pracy oraz na dzień ustalania stanu zatrudnienia pracodawcy na potrzeby określenia kwoty subwencji finansowej została ząłoszona przez pracodawcę do ubezpieczeń społecznych, z zastrzeżeniem, że stan zatrudnienia określa się w przeliczeniu na pełny wymiar czasu pracy; (ii) współpracującą z przedsiębiorcą, niezależnie od formy prawnej tej współpracy (w szczególności na podstawie umów cywilnoprawnych - np. umowa zlecenia), oraz za którą przedsiębiorca odprowadza składki na ubezpieczenia społeczne na dzień ustalania stanu zatrudnienia przedsiębiorcy dla j wyso<u>koś</u>ci subwencji finansowej przysługującej przedsiębiorcy.

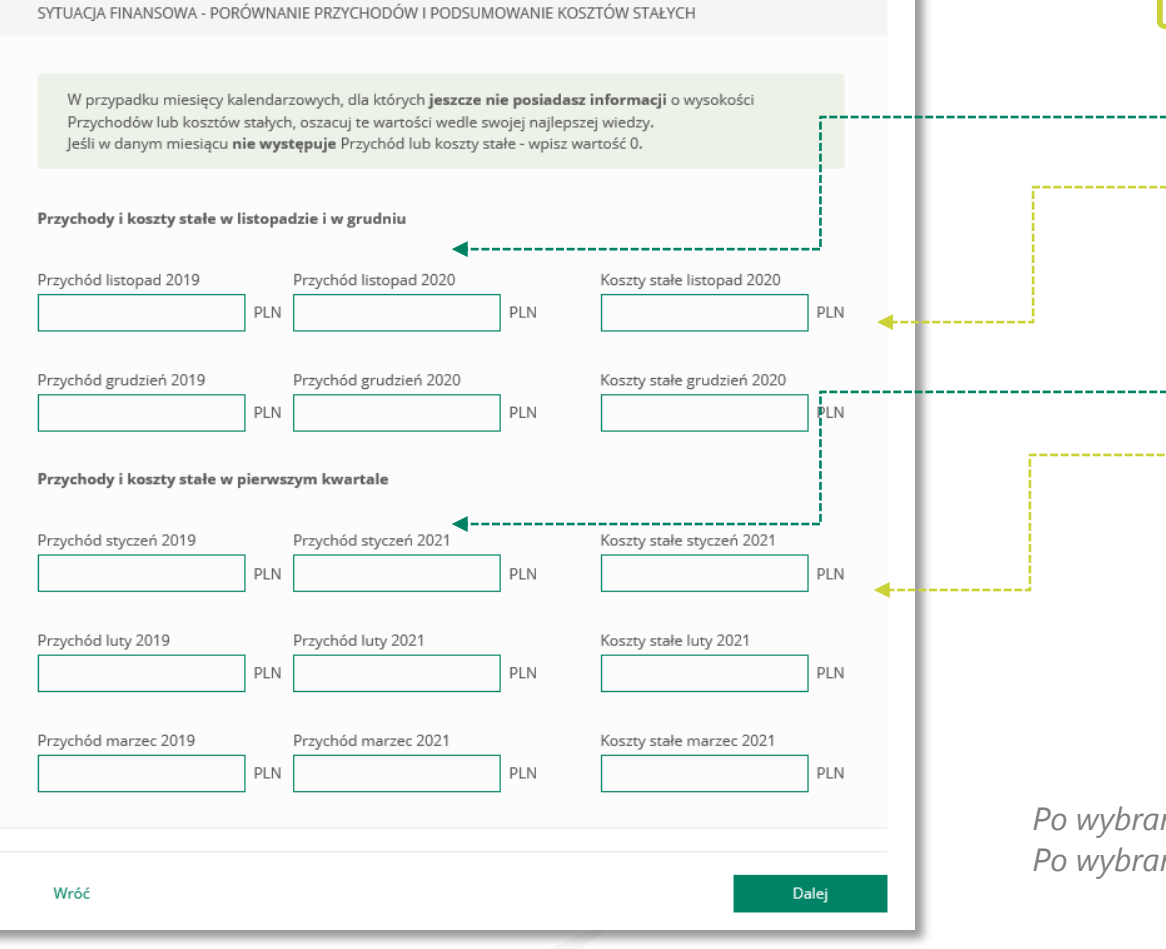

#### SPADEK PRZYCHODÓW

12

Podaj przychody w wybranych miesiącach z roku 2019 i 2020 w celu obliczenia spadku przychodów (min. 30%) oraz Koszty stałe za wskazane miesiące roku 2020, które stanowią podstawę do wyliczenia kwoty

Podaj przychody w wybranych miesiącach z roku 2019 oraz prognozowane przychody we wskazanych miesiącach za 2021 w celu obliczenia spadku przychodów (min. 30%) oraz prognozowane Koszty stałe za wskazane miesiące roku 2021, które będą stanowić podstawę do wyliczenia kwoty subwencji.

Po wybraniu przycisku "Wróć" zostaniesz przekierowany na poprzedni ekran. Po wybraniu przycisku "Dalej" zostaniesz przekierowany na kolejny ekran.

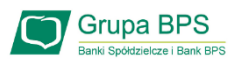

Koszty Stałe oznaczają faktyczną stratę brutto (wynik finansowy przedsiębiorcy przed opodatkowaniem, uwzględniający zysk/stratę z działalności operacyjnej oraz koszty i przychody finansowe) w okresie od 1 listopada 2020 r. do 31 marca 2021 r., wykazaną przez Beneficjenta w rachunku zysków i strat lub innych dokumentach sprawozdawczych, z wyłączeniem rezerw na utratę wartości aktywów oraz uwzględniającą pomoc publiczną uzyskaną z innych źródeł (otrzymana lub oczekiwana).

W przypadku MŚP subwencja finansowa udzielana jest do wysokości 70% Kosztów Stałych. Wysokość kwoty subwencji finansowej określana jest na bazie deklarowanej przez beneficjenta wysokości Kosztów Stałych (za okres listopad – grudzień 2020 r. na podstawie rzeczywistych Kosztów Stałych oraz za okres styczeń – marzec 2021 r. na podstawie prognozowanych Kosztów Stałych). Beneficjent będzie uprawniony do rekompensaty Kosztów Stałych tylko za okresy kwalifikowane, w których spadek obrotów wynosi co najmniej 30%. Koszty Stałe oraz wysokość obrotów za okres listopad - grudzień 2020 r. będą weryfikowane na podstawie danych rzeczywistych. Prognoza Kosztów Stałych oraz wysokości obrotów za okres styczeń-marzec 2021 r. będą natomiast weryfikowane następczo - jako warunek umorzenia subwencji finansowej.

Beneficjent będzie zobowiązany do zwrotu subwencji finansowej w kwocie przekraczającej 70% rzeczywistych Kosztów Stałych w okresie od 1 listopada 2020 r. do 31 marca 2021 r., z wyłączeniem rezerw na utratę wartości aktywów oraz uwzględniającej uzyskaną pomoc publiczną z innych źródeł.

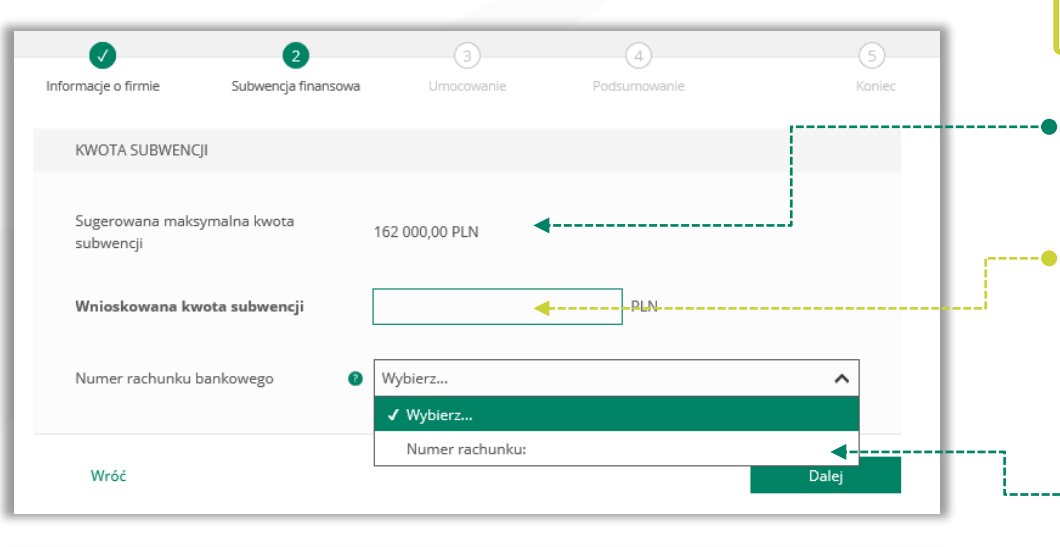

#### Informacje o firmie Subwencja finansowa Umocowanie DANE OSOBY WNIOSKUJĄCEJ (UMOCOWANEJ DO PODPISANIA WNIOSKU) Imie Ratarzyna i.... Nazwisko 8 Kolorowa Typ numeru identyfikacyjnego PESEL Ð Numer identyfikujący tożsamość O reprezentantem firmy Osoba składająca wniosek jest O osobą upoważnioną do złożenia wniosku na podstawie dokumentu pełnomocnictwa

#### 13 KWOTA SUBWENCJI

Sugerowana kwota subwencji finansowej wyliczona na podstawie danych wprowadzonych na poprzednim ekranie.

Wpisz kwotę subwencji finansowej, którą chcesz otrzymać. Upewnij się, że wpisałeś właściwą wartość.

#### PAMIĘTAJ!

Maksymalna kwota finansowania dla MŚP z Tarczy Finansowej 2.0 nie może przekroczyć 3,5 mln zł z zastrzeżeniem, że wysokość pomocy na jednego pracownika nie może przekroczyć 72 tys. zł, a maksymalna kwota finansowania z Tarczy Finansowej 1.0 i Tarczy Finansowej 2.0 nie może w sumie przekroczyć 144 tys. zł na jednego pracownika. Stan zatrudnienia na potrzeby ustalenia powyższych limitów badany będzie na dzień 30

 Wizelińa 202 winien wyświetlić się rachunek bankowy, który wybrałeś do wpłaty subwencji finansowej.

wpłaty subwencji finansowej. Po wybraniu przycisku "Wróć" zostaniesz przekierowany na poprzedni e Po wybraniu przycisku "Dalej" zostaniesz przekierowany na kolejny ekro

#### 14 POTWIERDZENIE UMOCOWANIA

Sprawdź czy dane osoby, która wypełnia wniosek są poprawne. UWAGA!

Jeśli któraś z danych uległa zmianie lub jest błędna, niezwłocznie zgłoś to do Banku w celu jej poprawienia zanim wyślesz wniosek do PFR.

Zaznacz odpowiednią opcję. Jeśli jesteś właścicielem firmy lub możesz reprezentować ją jednoosobowo wybierz – reprezentant firmy. W przypadku gdy jesteś wyłącznie osobą upoważnioną do złożenia wniosku, zaznacz

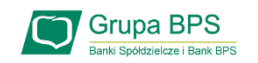

|                                                                                                    |                                                                                          | ٦ | 15 POTWIERDZENIE UMOCOWANIA - REPREZENTANT FIRMY                                                                                                    |
|----------------------------------------------------------------------------------------------------|------------------------------------------------------------------------------------------|---|----------------------------------------------------------------------------------------------------|
| Osoba składająca wniosek jest<br>uprawniona do samodzielnej<br>reprezentacji firmy                                | <ul> <li>Tak</li> <li>Nie</li> </ul>                                                     |   | Jeśli masz umocowanie do jednoosobowego reprezentowania firmy, zaznacz "TAK". Zostaniesz poproszony o załączenie wyłącznie odpisu                                                                                   |
| Załączane pliki muszą być w <b>formaci</b><br>W przypadku załączania dokumentów<br><b>podpisy kwalifikowane</b> . | a <b>PDF.</b><br>wymagających podpisu (np. pełnomocnictwa) upewnij się, że posiadają one |   | celu potwierdzenie swojego umocowania.<br>Należy załaczyć wygenerowany z bazy odpis z KRS                                                                                                    |
| Odpis z KRS                                                                                                    |                                                                                          | • | PAMIĘTAJ!                                                                                                    |
| Dodaj załącznik                                                                                                   | <b>4</b>                                                                                 |   | Jeśli masz więcej dokumentów do załączenia wystarczy wybrać przycisk<br>"Dodaj załącznik" i dołącz kolejny dokument. Wszystkie załączone<br>dokumenty muszą być w formacie PDF, a każdy z nich nie może być większy |
| lnny dokument uzupełniający                                                                                       |                                                                                          |   | niż 5MB.                                                                                                    |
| Dodaj załącznik                                                                                                   |                                                                                          |   | Jeśli chcesz przekazać do PFR dodatkowy dokument, to dołącz go tutaj.                                                                                                    |
| Wróć                                                                                                    | Dalej                                                                                    |   | Pamiętaj tylko, że wszystkie załączone dokumenty muszą być w formacie                                                                                                    |

to z KRS w

PDF. Jesli nie masz zadnego dodatkowego dokumentu do przekazania, to nie uzupełniaj tej sekcji.

> Po wybraniu przycisku "Wróć" zostaniesz przekierowany na poprzedni ekran. Po wybraniu przycisku "Dalej" zostaniesz przekierowany na kolejny ekran.

| Osoba składająca wniosek jest O Tak<br>uprawniona do samodzielnej 2<br>reprezentacji firmy O Nie                                                                                                | 16 POTWIERDZENIE UMOCOWANIA – OSOBA UPOWAŻNIONA DO<br>REPREZENTOWANIA FIRMY<br>Jeśli jesteś osobą upoważnioną do złożenia wniosku, to wybierz "NIE".                                                                                                    |
|----------------------------------------------------------------------------------------------------|----------------------------------------------------------------------------------------------------|
| Załączane pliki muszą być w <b>formacie PDF.</b><br>W przypadku załączania dokumentów wymagających podpisu (np. pełnomocnictwa) upewnij się, że posiadają one<br><b>podpisy kwalifikowane</b> . | <ul> <li>Zostaniesz poproszony o załączenie Pełnomocnictwa podpisanego przez<br/>reprezentanta/ów firmy oraz odpis z KRS w celu potwierdzenie umocowania<br/>tych osób.</li> <li>Załącz podpisane Pełnomocnictwo zgodne ze wzorem PFR.</li> </ul>                                                        |
| Dokument pełnomocnictwa                                                                                                    | PAMIĘTAJ!                                                                                                    |
| Dodaj załącznik                                                                                                    | Pełnomocnictwo musi być podpisane przez reprezentanta/ów firmy wyłącznie<br>elektronicznym podpisem kwalifikowanym (profil zaufany nie spełnia<br>kryteriów podpisu kwalifikowanego). Załączony dokument musi być w                                                                                      |
| Załączony dokument poświadcza umocowanie dla                                                                                                    | formacie PDF o wielkości do 5 MB.                                                                                                    |
| Typ numeru identyfikacyjnego Wybierz                                                                                                    | Wprowadź Typ numeru identyfikacyjnego i jego Numer identyfikacyjny tożsamość dl<br>osoby umocowanej, która składa wniosek w imieniu Beneficjenta w bankowości<br>internetowej.<br>PAMIĘTAJ!                                                                                                    |
| Odpis z KRS                                                                                                    | Te dane muszą być takie same jak dane udostępnione w bankowości internetowej (patrz pkt. 13 – dane umocowanego)                                                                                                    |
| Dodaj załącznik                                                                                                    | Należy załączyć odpis z KRS.                                                                                                    |
| Inny dokument uzupełniający<br>Dodaj załącznik                                                                                                    | Jeśli masz więcej dokumentów do załączenia wystarczy wybrać przycisk<br>"Dodaj załącznik" i dołącz kolejny dokument. Wszystkie załączone<br>dokumenty muszą być w formacie PDF, a każdy z nich nie może być większy<br>niż 5MB.<br>Jeśli chcesz przekazać do PFR dodatkowy dokument, to dołacz go tutaj. |
|                                                                                                    | Pamiętaj tylko, że wszystkie załączone dokumenty muszą być w formacie 20                                                                                                    |

nie uzupełniaj tej sekcji.

PDF. Jeśli nie masz żadnego dodatkowego dokumentu do przekazania, to

| DANE REPREZENTANTÓW |            |        |
|---------------------|------------|--------|
|                     |            |        |
| Imię 😮              | Nazwisko 😢 |        |
| (brak)              | (brak)     |        |
|                     |            | Edytuj |
|                     |            |        |
| Wróć                |            | Dalej  |
|                     |            |        |

#### 16 POTWIERDZENIE UMOCOWANIA – OSOBA UPOWAŻNIONA DO **REPREZENTOWANIA FIRMY**

W celu dodania reprezentantów firmy, którzy podpisali Pełnomocnictwo należy wybrać przycisk "Edytuj".

Po wybraniu przycisku "Wróć" zostaniesz przekierowany na poprzedni ekran. Po wybraniu przycisku "Dalej" zostaniesz przekierowany na Wniosek o Subwencję Tarcza 2.0.

| Imię 🛛 | Nazwisko 🕥 | Typ dokumentu 👔<br>Wybierz                                     | Numer dokumentu / PESEL 🜒                                                                                                    | Kraj dokumentu<br><u>Wybierz</u>                                   | <u> </u>                                                                                                    | W tej tabeli należy uzupełnić dane reprezentantów firm                      |
|--------|------------|----------------------------------------------------------------|----------------------------------------------------------------------------------------------------|--------------------------------------------------------------------|----------------------------------------------------------------------------------------------------|-----------------------------------------------------------------------------|
|        |            | Nyber<br>Wyber<br>Wyber<br>Wyber<br>Wyber<br>Wyber<br>Wyber    | •         •           •         •           •         •           •         •           •         •           •         •           •         •                       | Wydeirz<br>Wybierz<br>Wybierz<br>Wybierz<br>Wybierz<br>Wybierz     |                                                                                                    | którzy złożyli podpisy na Pełnomocnictwie.                                  |
|        |            | Wybierz<br>Wybierz<br>Wybierz<br>Wybierz<br>Wybierz<br>Wybierz | v           v           v           v           v           v           v           v           v           v                                                         | Wybierz<br>Wybierz<br>Wybierz<br>Wybierz<br>Wybierz<br>Wybierz     | *           *           *           *           *           *           *           *           *           *           * |                                                                             |
|        |            | Wyberz<br>Wyberz<br>Wyberz<br>Wyberz<br>Wyberz<br>Wyberz       | •         •           •         •           •         •           •         •           •         •           •         •           •         •           •         • | Wyberz<br>Wyberz<br>Wyberz<br>Wyberz<br>Wyberz<br>Wyberz<br>Wyberz |                                                                                                    | Jeśli chcesz zapisać wprowadzone przez siebie da wybierz przycisk "Zapisz". |
|        |            | Weberz<br>Wybierz                                              | ×<br>•                                                                                                    | Wybierz<br>Wybierz                                                 | Zapitz                                                                                                    |                                                                             |

\_\_\_\_\_

\_\_\_\_\_

|                                                                                                    |                                                                                                    | <b>v</b>                                                                                                    | 4                                                                                                    | 5                                                                                                    |
|----------------------------------------------------------------------------------------------------|----------------------------------------------------------------------------------------------------|----------------------------------------------------------------------------------------------------|----------------------------------------------------------------------------------------------------|----------------------------------------------------------------------------------------------------|
| nformacje o firmie                                                                                                    | Subwencja finansowa                                                                                                    | Umocowanie                                                                                                    | Podsumowanie                                                                                                    | Koniec                                                                                                  |
|                                                                                                    |                                                                                                    |                                                                                                    |                                                                                                    |                                                                                                    |
| ZGODY I OŚWI                                                                                                    | ADCZENIA                                                                                                    |                                                                                                    |                                                                                                    |                                                                                                    |
|                                                                                                    |                                                                                                    |                                                                                                    |                                                                                                    |                                                                                                    |
| Przedsiębiorca<br>i zakazów usta<br>określonych w<br>o zapobieganiu<br>odpowiedzialn<br>rygorem odpo<br>przypadku, gdy<br>zmianie, zobow | oświadcza, że nie naruszył, w za<br>nowionych w związku z wystąpie<br>przepisach wydanych na podsta<br>u oraz zwalczaniu zakażeń i chor<br>ości karnej za złożenie fałszyweg<br>wiedzialności karnej, oświadcza,<br>yby przed uzyskaniem subwencj<br>wiązuje się do niezwłocznego zło<br>Nie | akresie prowadzonej dz<br>eniem stanu zagrożenia<br>awie art. 46a i art. 46b p<br>ób zakaźnych u ludzi (C<br>go lub nierzetelnego oś<br>że to oświadczenie jest<br>i finansowej okolicznoś<br>żenia oświadczenia kor | iałalności gospodarczej, ograni<br>epidemicznego lub stanu epid<br>kt 1 - 6 i 8 - 12 ustawy z dnia 5<br>iz. U. z 2020 r., poz. 1845), oraz<br>wiadczenia w powyższym zakre<br>w całości prawdziwe i rzetelne<br>ci wskazane w niniejszym oświa<br>ygującego. | czeń, nakazów<br>lemii,<br>grudnia 2008 r.<br>jest świadomy<br>ssie i, pod<br>s, a w<br>adczeniu uległy |
| -                                                                                                    |                                                                                                    |                                                                                                    |                                                                                                    |                                                                                                    |
| Osoba działają<br>oświadczenia s                                                                                                    | ca w imieniu Przedsiębiorcy pot<br>są zgodne z prawdą i jest świado                                                                                                    | wierdza, że wszystkie p<br>ma odpowiedzialno                                                                                                    | rzedstawione informacje oraz z                                                                                                    | złożone<br>/ch                                                                                          |
| Osoba działają<br>oświadczenia s<br>informacji ora:                                                                                      | ca w imieniu Przedsiębiorcy pot<br>są zgodne z prawdą i jest świado<br>z złożenie fałszywych oświadczer                                                                                                    | wierdza, że wszystkie p<br>ima odpowiedzialnc<br>ń.                                                                                                    | rzedstawione informacje oraz z                                                                                                    | złożone<br>/ch                                                                                          |

OŚWIADCZENIA NA POTRZEBY UOKIK Przedsiębiorca oświadcza, że zgodnie z załącznikiem I do GBER klasyfikuje się 📀 Wybierz... ~ jako ✓ Wybierz... Mikroprzedsiębiorstwo Przedsiębiorca oświadcza, że kwota Subwen limitów kumulacji pomocy publicznej określe Małe przedsiębiorstwo wsparcia gospodarki w kontekście trwającej Średnie przedsiębiorstwo O Tak O Nie Inne przedsiębiorstwo

17 PODSUMOWANIE – ZGODY I OŚWIADCZENIA

Należy odznaczyć akceptację poszczególnych oświadczeń.

-----• Wybierz z listy rozwijalnej odpowiedni status Beneficjenta.

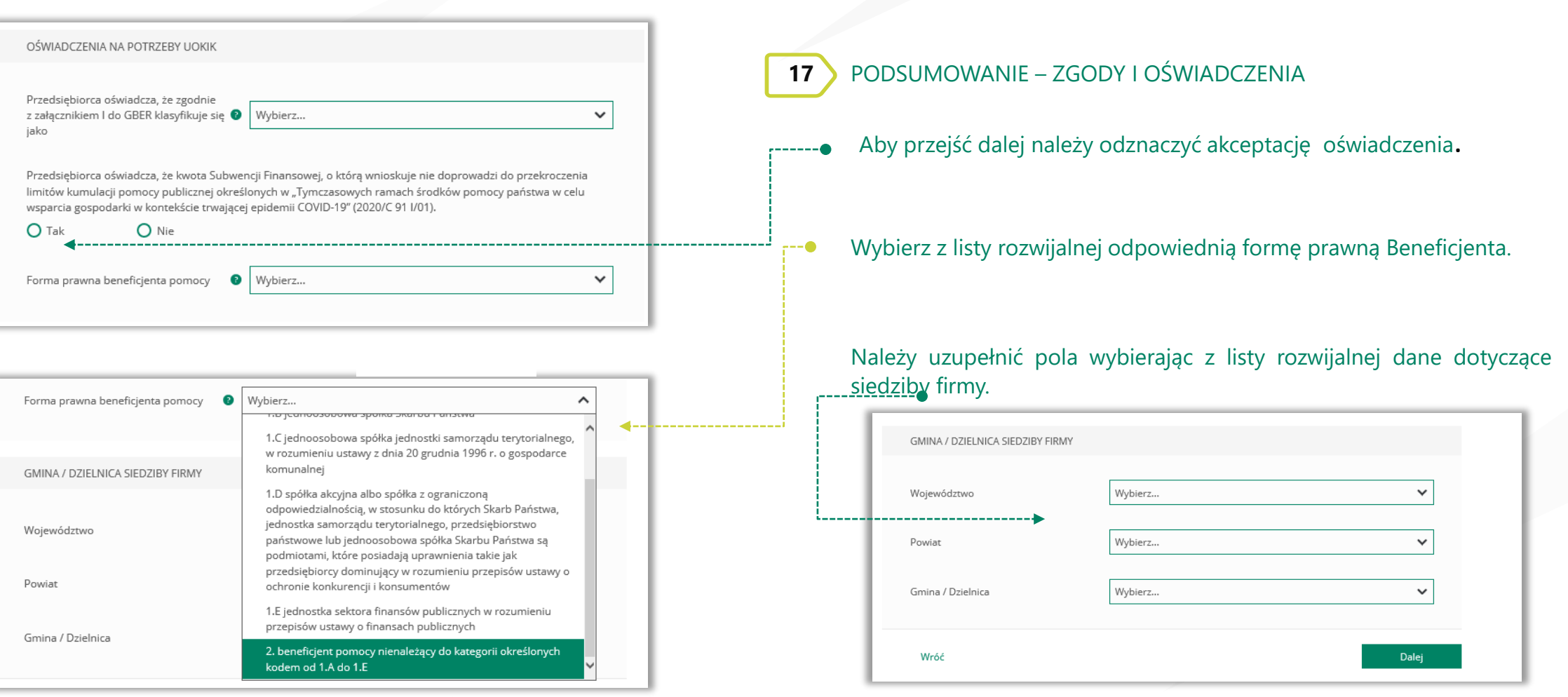

Po wybraniu przycisku "Wróć" zostaniesz przekierowany na poprzedni ekran. Po wybraniu przycisku "Dalej" zostaniesz przekierowany na kolejny ekran.

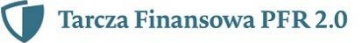

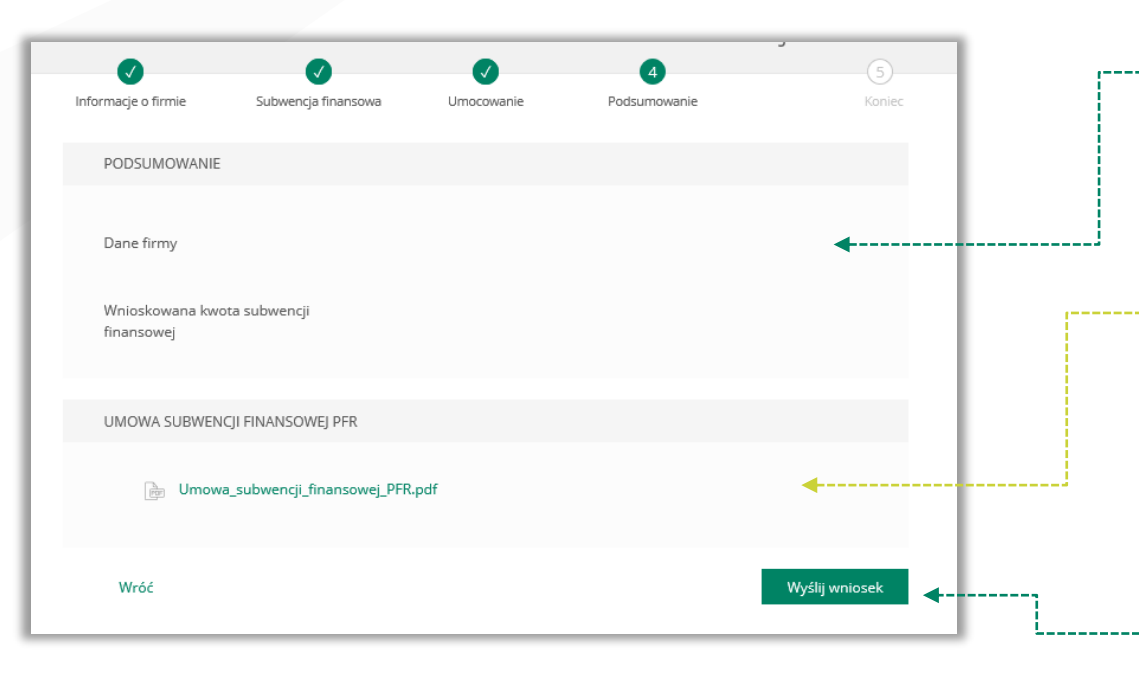

Po wybraniu przycisku "Wróć" zostaniesz przekierowany na poprzedni ekran.

**18** PODSUMOWANIE – AKCEPTACJA WNIOSKU I WZORU UMOWY SUBWENCJI FINANSOWEJ

#### Sprawdź czy wszystkie dane są poprawne. UWAGA!

Jeśli któraś z danych uległa zmianie lub jest błędna, niezwłocznie zgłoś to do Banku w celu jej poprawienia zanim wyślesz wniosek do PFR.

Po akceptacji zgód i oświadczeń istnieje możliwość pobrania projektu umowy subwencji finansowej PFR (umowa jeszcze nie jest podpisana).

Przedsiębiorca ma możliwość zapoznania się z warunkami umowy - z prawami i obowiązkami wynikającymi z jej zawarcia oraz sprawdzenia poprawności swoich danych.

Aby wysłać wniosek o tarczę należy wybrać przycisk "Wyślij wniosek".

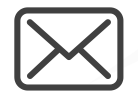

|                              |                               |            | 4                        | (5)            |
|------------------------------|-------------------------------|------------|--------------------------|----------------|
| Informacje o firmie          | Subwencja finansowa           | Umocowanie | Podsumowanie             | Koniec         |
| PODSUMOWANIE                 | E                             |            |                          |                |
| Dane firmy                   |                               |            |                          |                |
| Wnioskowana kw<br>finansowej | rota subwencji                | [          |                          |                |
| UMOWA SUBWE                  | NCJI FINANSOWEJ PFR           |            |                          |                |
| Fr Umov                      | va_subwencji_finansowej_PFR.p | odf        |                          |                |
| Wróć                         | Wpisz kod sms numer 1         |            | Wyślij sms ponownie<br>◀ | Wyślij wniosek |

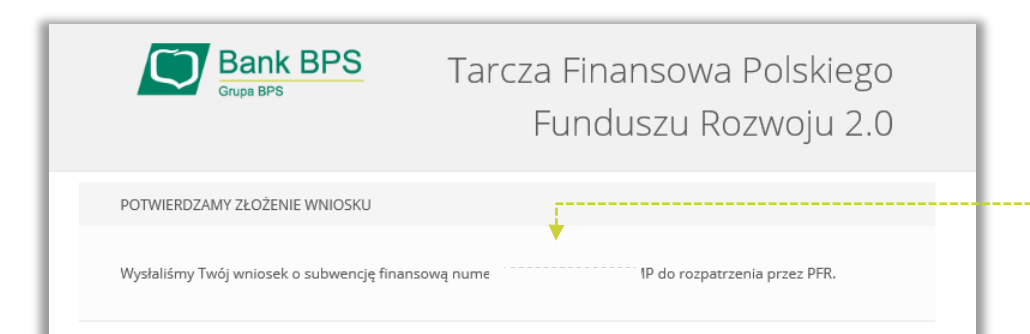

**PODSUMOWANIE** 19

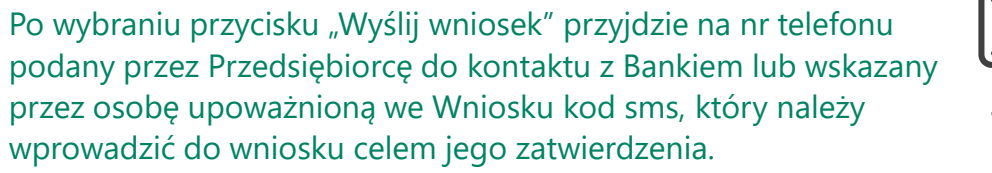

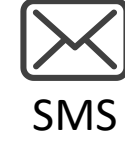

Grupa BPS

Aby zatwierdzić wniosek należy wprowadzić 8-cyfrowy kod.

Wprowadzenie kodu sms jest równoznaczne z podpisaniem Umowy Subwencji Finansowej.

#### UWAGA!

20

Brak wprowadzenia kodu sms w celu zatwierdzenia wniosku i umowy skutkuje nie wysłaniem wniosku do PFR i tym samym nie otrzymanie subwencji finansowej.

Aby wygenerować ponownie kod do zatwierdzenia wniosku należy wybrać przycisk "Wyślij sms ponownie".

Po wprowadzeniu 8-cyfrowego kodu należy wybrać przycisk "Wyślij wniosek".

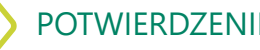

POTWIERDZENIE ZŁOŻENIA WNIOSKU O SUBWENCJĘ FINANSOWĄ

Po wysłaniu wniosku pojawi się informacja z numerem identyfikującym wniosek.

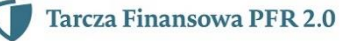

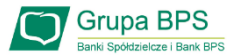

#### Sprawdzenie statusu wniosku

|                                                                                           |                                                                         |                          | *                        |                 |                | Aby spraw                                                                                                    |
|-------------------------------------------------------------------------------------------|-------------------------------------------------------------------------|--------------------------|--------------------------|-----------------|----------------|----------------------------------------------------------------------------------------------------|
| RACHUNKI                                                                                  | WNIOSEK TARCZA                                                          | POTWIERDZENIE UMOCOWANIA | WNIOSEK TARCZA 2         |                 |                | zakładki "V<br>Sprawdź                                                                                           |
| LOKATY                                                                                    | _                                                                       | Wjęcej informacji: Tar   | rcza Finansowa PFR 2.0   |                 |                | Z listy roz                                                                                                    |
| KREDYTY                                                                                   | _                                                                       | Numer wniosku            | Data złożenia wniosku    | u               |                | sprawdzić                                                                                                    |
| KARTY                                                                                     | -                                                                       |                          | 4                        |                 |                | iS., uloa W                                                                                                    |
| TWOJE<br>PRODUKTY                                                                         |                                                                         |                          | Sprawdź status wniosku > | Nowy wniosek >  |                | Status "Wr                                                                                                    |
| Twoi odbiorcy                                                                             |                                                                         |                          |                          |                 |                | decyzję PF                                                                                                    |
|                                                                                           |                                                                         |                          |                          |                 |                | Tarcza Finansowa<br>Mikrofirm i MŚP:                                                                             |
| ()                                                                                        | Bank BPS                                                                | Dotwiordzo               | nio złożonia w           | niosku          |                |                                                                                                    |
| $\Box$                                                                                    | Bank BPS<br>Grupa BPS                                                   | Potwierdze               | nie złożenia w           | niosku          |                | Szczegóły wi                                                                                                    |
|                                                                                           | Bank BPS<br>Grupa BPS                                                   | Potwierdze               | nie złożenia w           | niosku          |                | Szczegóły w<br>Numer wniosku:                                                                                    |
| Wnioski firmow                                                                            | Bank BPS<br>Grupa BPS                                                   | Potwierdze               | nie złożenia w           | niosku          |                | Szczegóły w<br>Numer wniosku:<br>Status:                                                                         |
| Wnioski firmow<br>Tarcza Finanso<br>Mikrofirm i MŚl                                       | Bank BPS<br>Grupa BPS<br>re<br>wa PFR 2.0 dla<br>2:                     | Potwierdze               | nie złożenia w<br>       | niosku          |                | Szczegóły wi<br>Numer wniosku:<br>Status:<br>Imię i nazwisko os                                                  |
| Wnioski firmow<br>Tarcza Finanso<br>Mikrofirm i MŚl                                       | Bank BPS<br>Grupa BPS<br>re<br>wa PFR 2.0 dla<br>?;                     | Potwierdze               | nie złożenia w           | niosku          |                | Szczegóły wi<br>Numer wniosku:<br>Status:<br>Imię i nazwisko os<br>Dokumenty                                     |
| Wnioski firmow<br>Tarcza Finanso<br>Mikrofirm i MŚl<br>Tarcza Finanso<br>Mikrofirm i MŚl  | Bank BPS<br>Grupa BPS<br>ve<br>wa PFR 2.0 dla<br>c:<br>wa PFR dla<br>c: | Potwierdze<br>Wybierz    | nie złożenia w           | niosku<br><br>⊷ |                | Szczegóły wi<br>Numer wniosku:<br>Status:<br>Imię i nazwisko os<br>Dokumenty<br>Cmowa Subw                       |
| Wnioski firmow<br>Tarcza Finansor<br>Mikrofirm i MŚl<br>Tarcza Finanso<br>Mikrofirm i MŚl | Bank BPS<br>Brupa BPS<br>wa PFR 2.0 dla<br>biosków                      | Potwierdze<br>Wybierz    | nie złożenia w           | niosku          | <br>Istnieje m | Szczegóły wi<br>Numer wniosku:<br>Status:<br>Imię i nazwisko os<br>Dokumenty<br>Imowa Subw<br>Cożliwość pobrania |

\_\_\_\_\_

Aby sprawdzić status wniosku po jego wysłaniu należy wrócić do akładki "Wniosek Tarcza 2", a następnie wybrać przycisk Sprawdź status wniosku".

Z listy rozwijalnej wybierz numer wniosku, którego status chcesz sprawdzić.

W polu "Status" jest podana informacja o aktualnym statusie wniosku. Status "Wprowadzony" oznacza, że wniosek został złożony i oczekuję na decyzję PFR.

| Tarcza Finansowa PFR 2.0 dla Nikrofirm i MŚP: | P firmy: wniosek nr:   | ~ |
|-----------------------------------------------|------------------------|---|
| Szczegóły wniosku                             |                        |   |
| Numer wniosku:                                |                        |   |
| Status:                                       | Wprowadzony            |   |
| lmię i nazwisko osoby wysyłającej wnio:       | ek: Katarzyna Kolorowa |   |
| Dokumenty do pobrania                         |                        |   |
| Umowa Subwencji Finansowej.pdf                |                        |   |

Istnieje możliwość pobrania Umowy Subwencji Finansowej, która została już przez Przedsiębiorcę podpisana przy użyciu kodu sms i wysłaniu wniosku. Dodatkowo umowa o subwencję finansową jest opatrzona pieczęcią Banku.

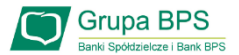

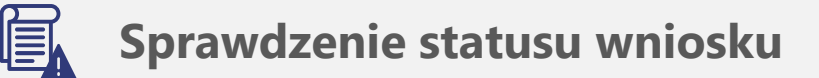

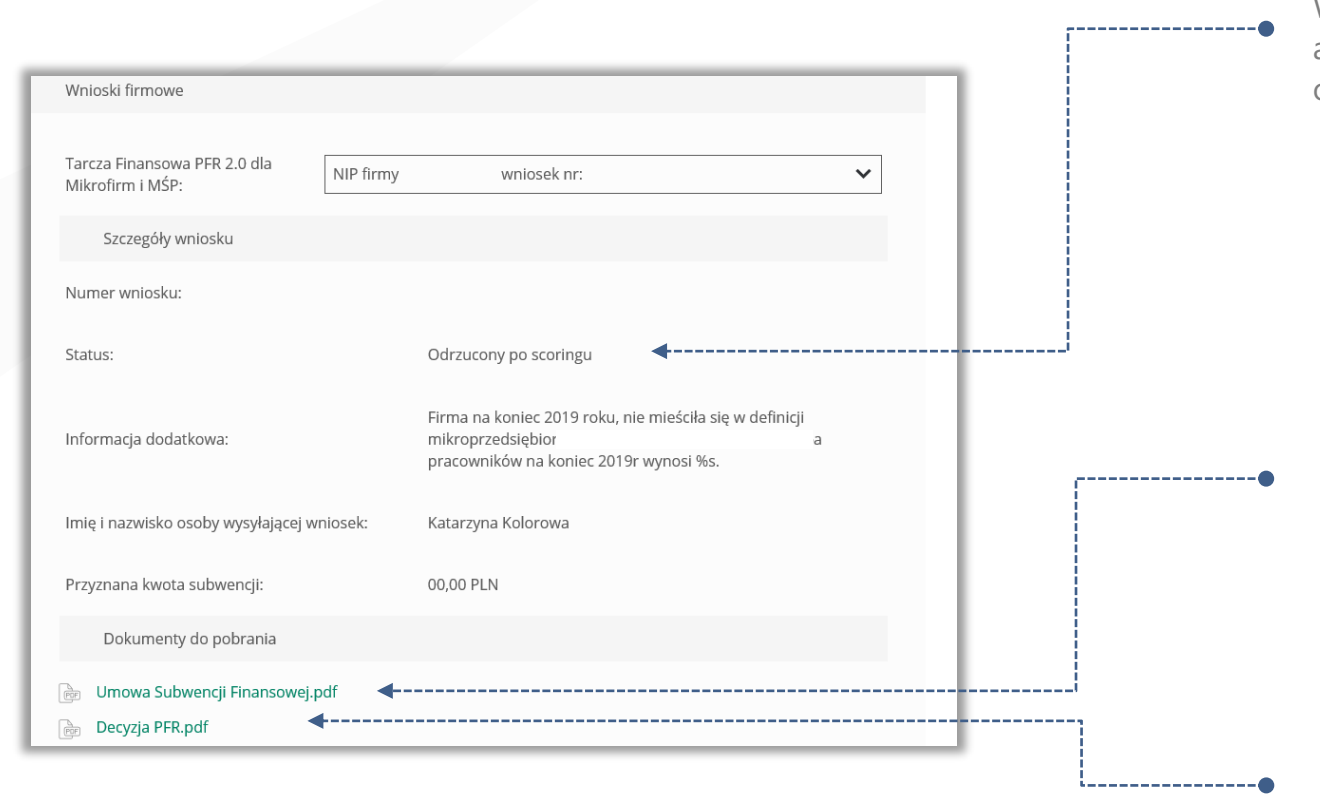

W przypadku wniosków odrzuconych w polu "Status" jest podany aktualny status wniosku, a w polu "Informacja dodatkowa" - powód odrzucenia wniosku.

Umowa będzie dostępna przez cały okres trwania Programu, do czasu spłaty przez Przedsiębiorcę nieumorzonej kwoty subwencji.

W przypadku, gdy Przedsiębiorca otrzyma decyzję negatywną, wówczas status wniosku ulegnie zmianie na "Odrzucony po scoringu" lub "Odrzucony przed scoriniem". W tym miejscu będzie możliwość pobrania Decyzji PFR, w której będzie wskazana przyczyna odrzucenia wniosku.

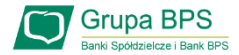

#### **Sprawdzenie statusu wniosku**

| _ |                                                  |            |                    |      | , |  |
|---|--------------------------------------------------|------------|--------------------|------|---|--|
|   | Wnioski firmowe                                  |            |                    |      |   |  |
|   | Tarcza Finansowa PFR 2.0 dla<br>Mikrofirm i MŚP: | NIP firmy: | wniosek nr:        | ~    |   |  |
|   | Szczegóły wniosku                                |            |                    |      |   |  |
|   | Numer wniosku:                                   |            |                    |      |   |  |
|   | Status:                                          |            | Przyznany          | <br> | ' |  |
|   | lmię i nazwisko osoby wysyłającej wniosek:       |            | Katarzyna Kolorowa |      |   |  |
|   | Przyznana kwota subwencji:                       |            | 140 000,00 PLN     |      |   |  |
|   | Dokumenty do pobrania                            |            |                    |      |   |  |
|   | 📄 Umowa Subwencji Finansowej.pdf                 |            | 4                  | <br> |   |  |
|   | Decyzja PFR.pdf                                  |            | <b>4</b>           | <br> |   |  |
|   |                                                  |            |                    |      |   |  |

W przypadku wniosków z pozytywną decyzją w polu "Status" jest podany aktualny status wniosku "Przyznany".

Umowa będzie dostępna przez cały okres trwania Programu, do czasu spłaty przez Przedsiębiorcę nieumorzonej kwoty subwencji.

• W przypadku, gdy Przedsiębiorca otrzyma decyzję pozytywną, wówczas status wniosku ulegnie zmianie na "Przyznany" i będzie możliwość pobrania Decyzji PFR.

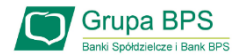

#### Sprawdzenie statusu wniosku

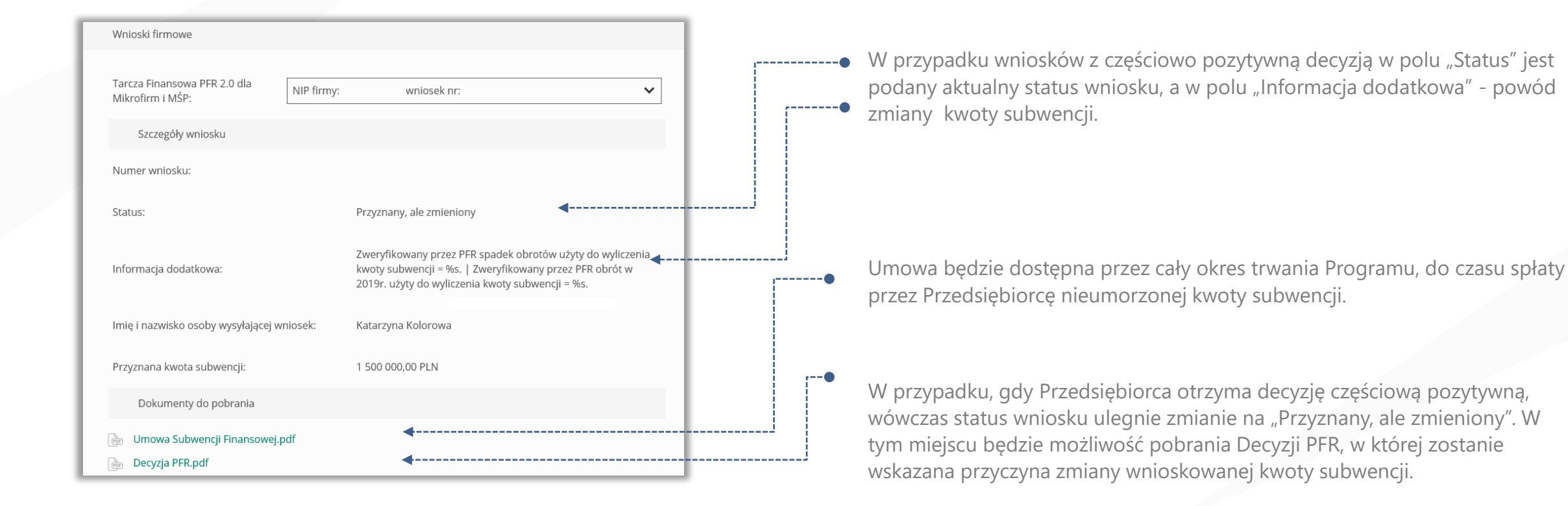